## Exporter un carnet d'adresses de Convergence (webmail)

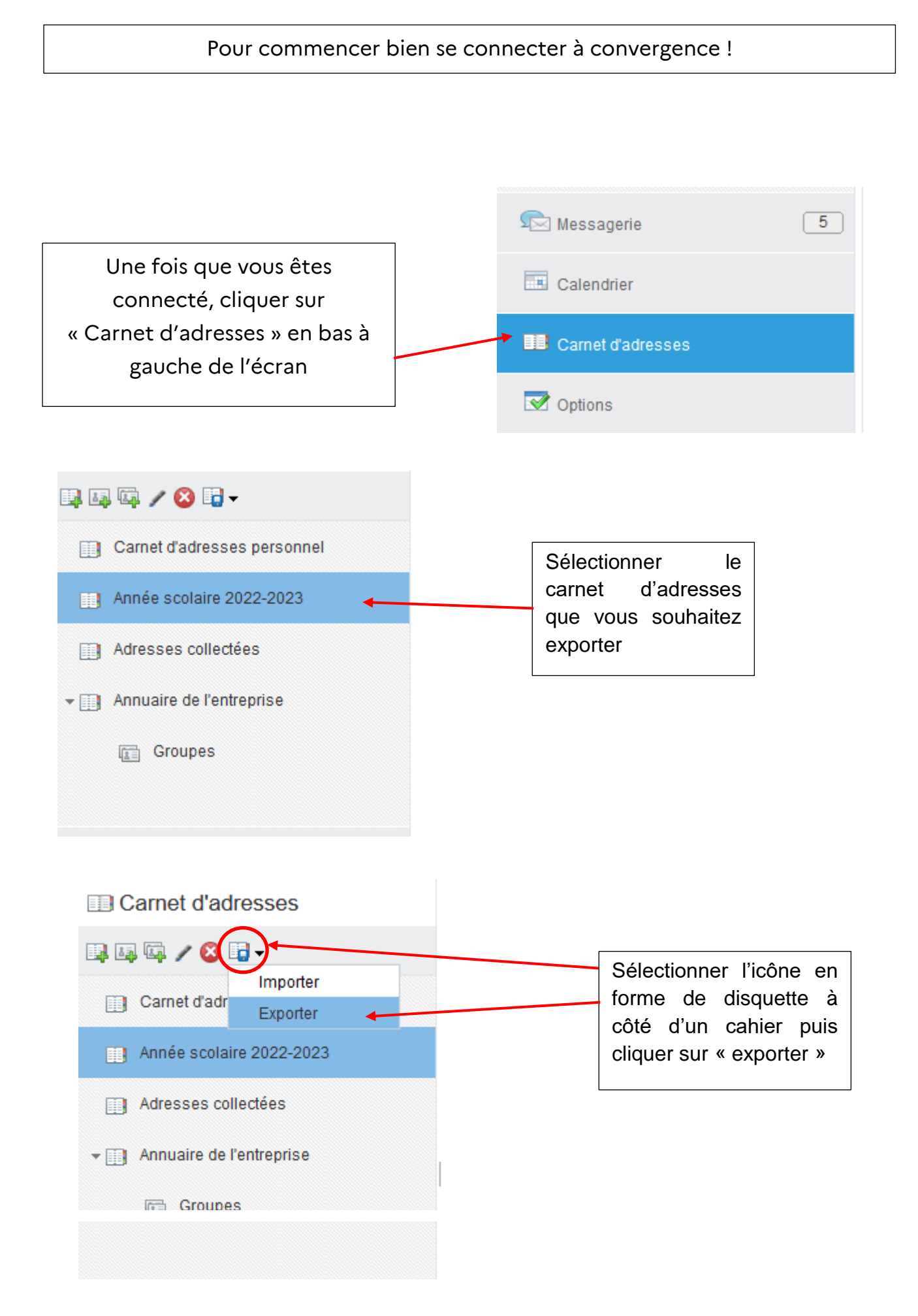

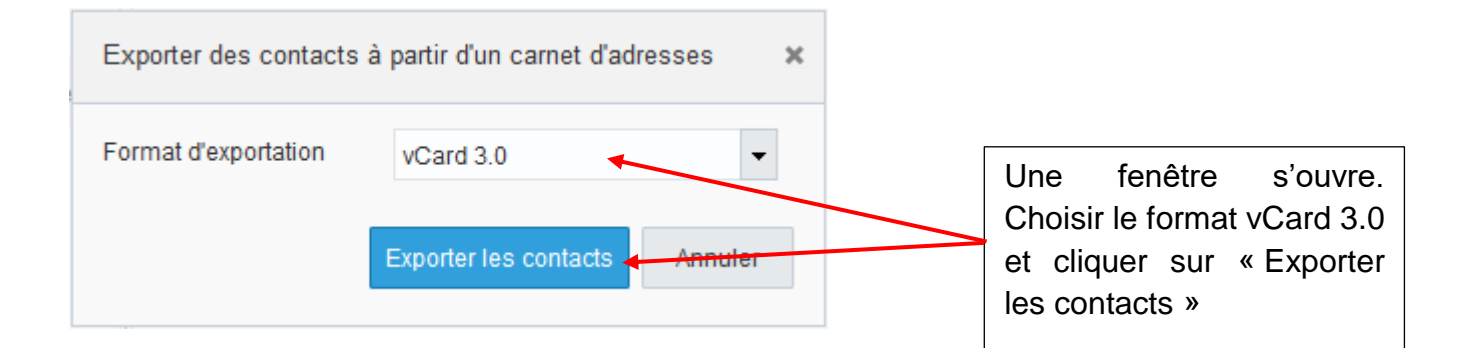

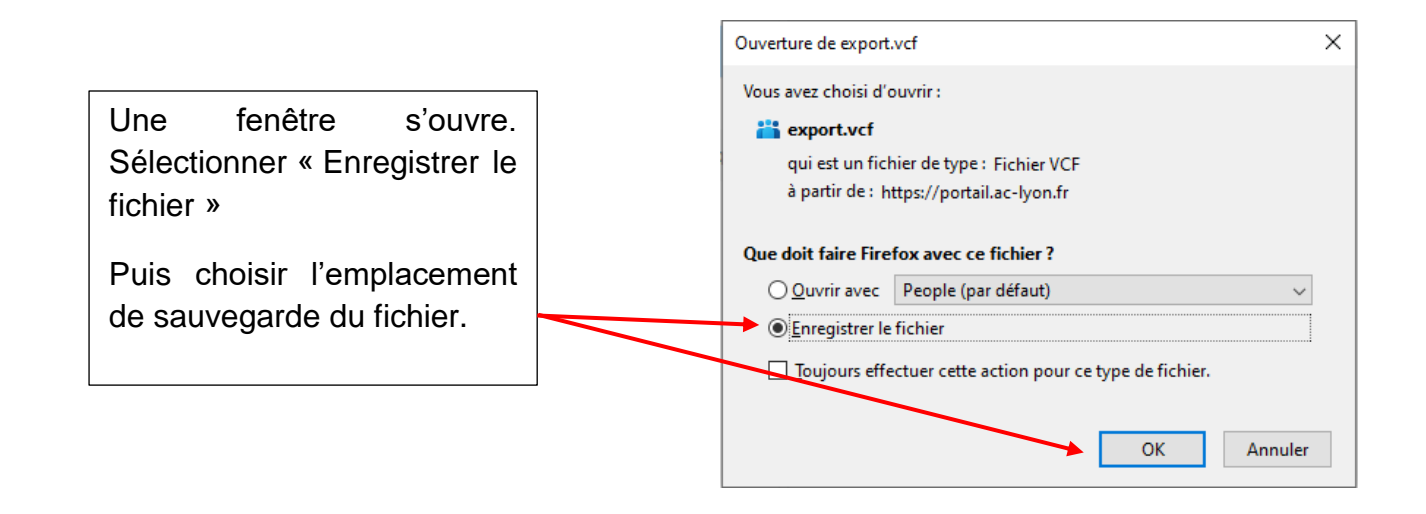